#### 病院を友達登録する(1/4)

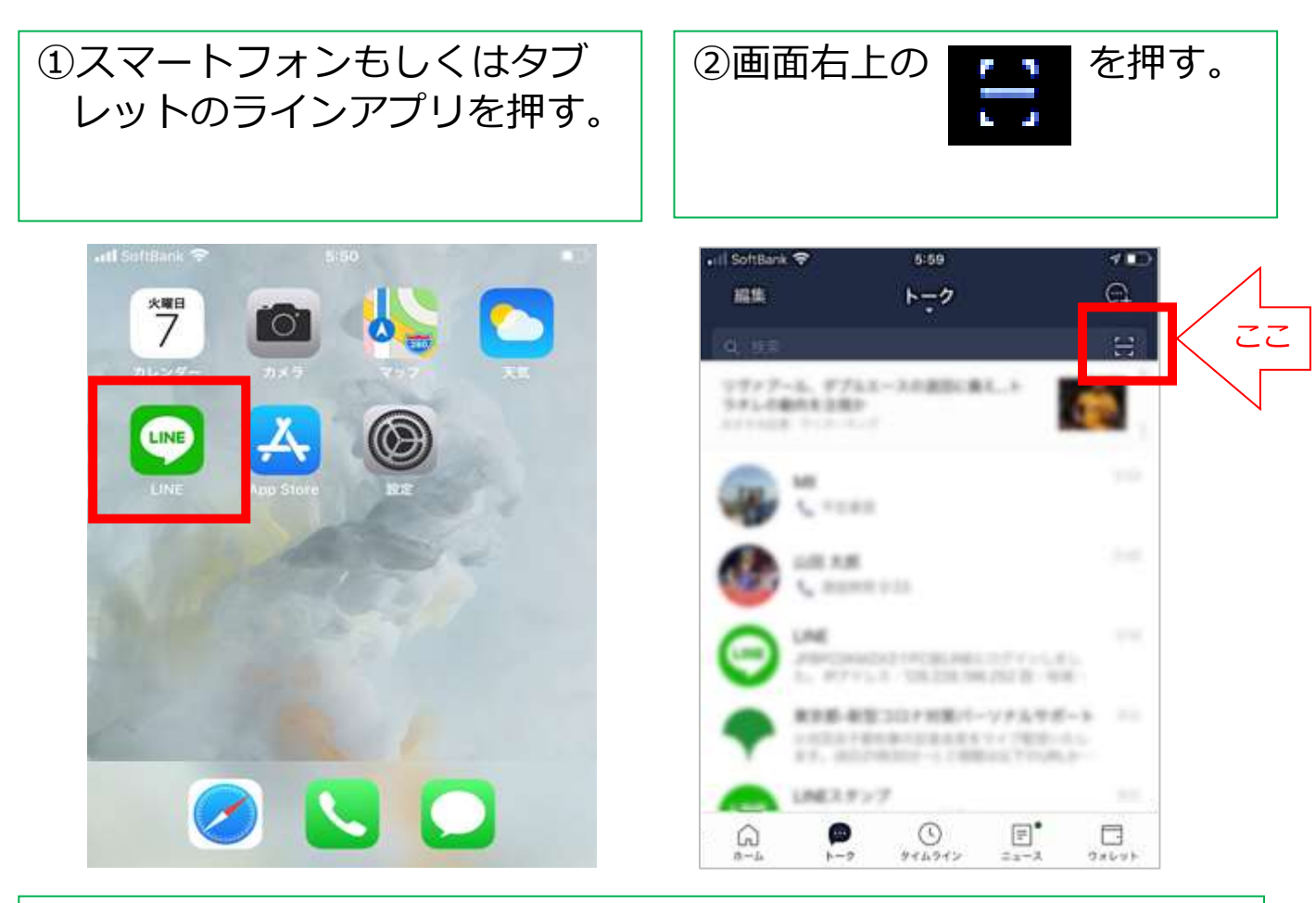

③何かメッセージが表示された場合は、原則「OK」もしくは「許可」を選ぶ。出ない場合は、④へ進む。

| <b>"LINE"が連絡先へのアクセスを</b><br>求めています<br>連絡先のデータはサーバーへ送信されます<br>が、友だち検索・不正利用防止の用途での<br>み利用されます。 | "LINE"がカメラへのアクセスを<br>求めています写真・動画の撮影や、文字認識・顔認識などの機能を利用するには、カメラへのアク<br>セスをLINEに許可してください。 |
|----------------------------------------------------------------------------------------------|----------------------------------------------------------------------------------------|
| 許可しない<br>以下の機能へのアクセスを                                                                        | 許可しない <b>OK</b>                                                                        |
| LINEに許可してください<br>カメラ<br>ビデオ通道や<br>忘泉、記品の構築、<br>Une##EICの単<br>写泉、記品の構築、<br>日本の<br>シュアケタクトの単   | "LINE"が写真へのアクセスを求<br>めています<br>写真・動画をシェアおよび保存するには、<br>LINEに写真へのアクセスを許可してくださ<br>い。       |
| 許可<br>キャンセル                                                                                  | 許可しない <b>OK</b>                                                                        |

### 病院を友達登録する(2/4)

## ④下記の「南部病院QRコード」を画面の白い枠内に入れて読み取る。

南部病院QRコード

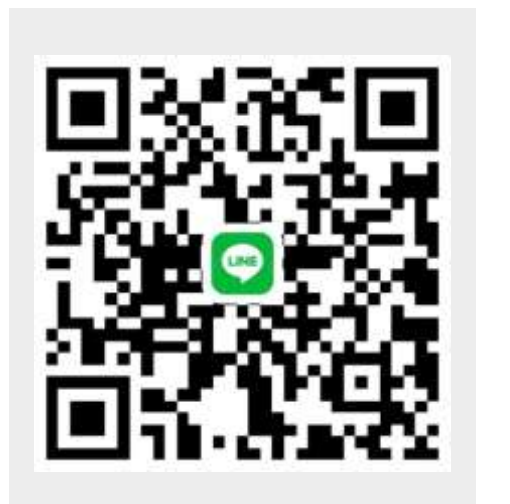

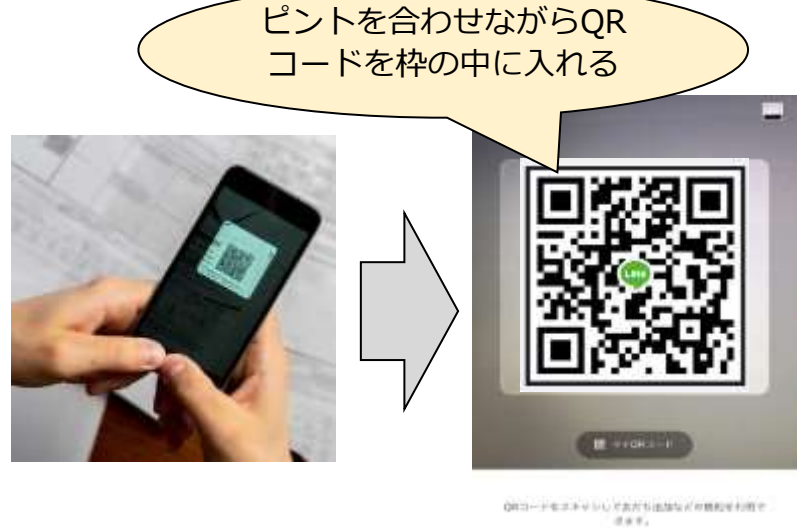

319708

ロボコードスキャン

◆スマートフォンでこのページをご覧の方はURLを押して友達登録を行ってく ださい。 https://line.me/ti/p/M0nRZgHEPq

⑤病院が表示されたら「追加」 ⑥画面左下の を押す。 പ്പ を押す。 木一ム SoftBank 🗢 5:59 1 友だちを追加 × 編集 トーク 180 . ----南部病院 1.44 通太郎 #100 PT 0-25 2.16 追加 トーク 10.0 登つロナ財業パーソナル -(三スタン) 0 = タイムライン 2 - - - 2 ウォレット

#### 病院を友達登録する(3/4)

⑦「友だち」を押す。

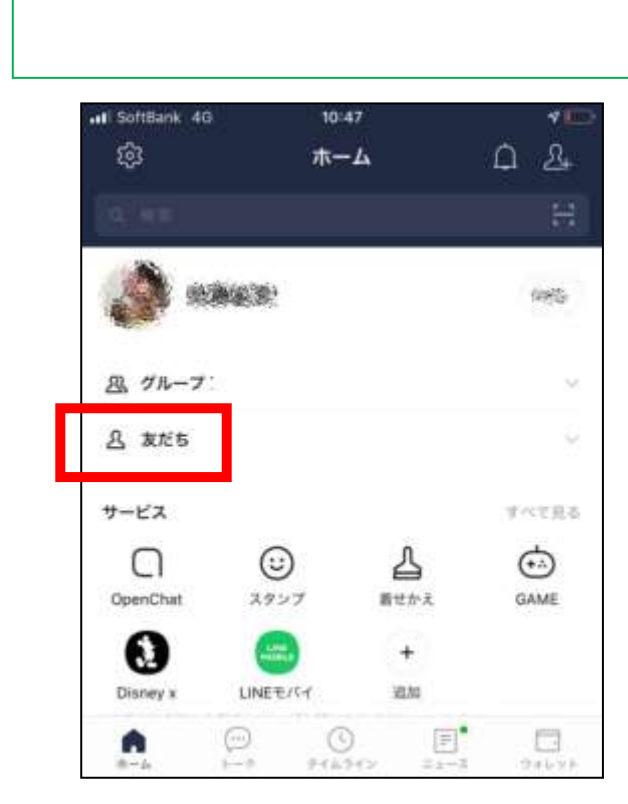

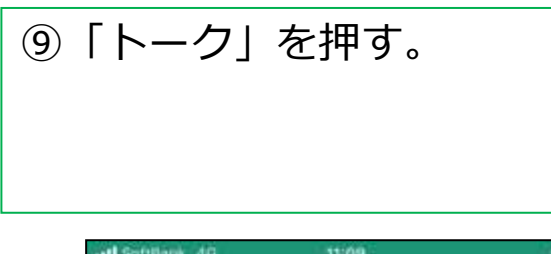

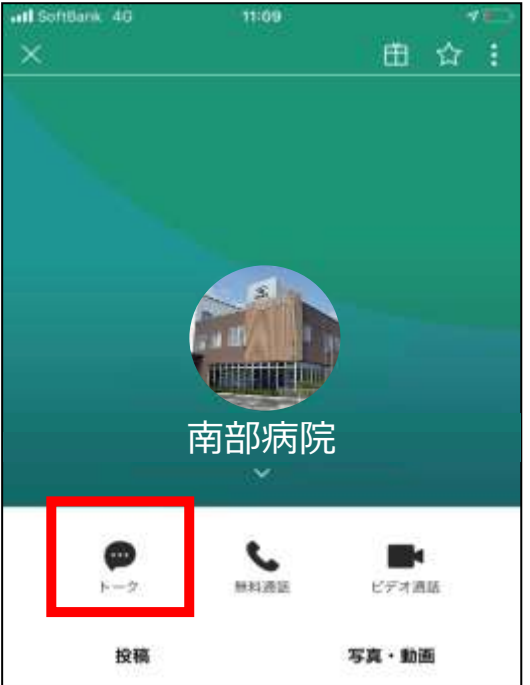

⑧下にスクロールさせながら施設・病院を探し、みつかったら押す。

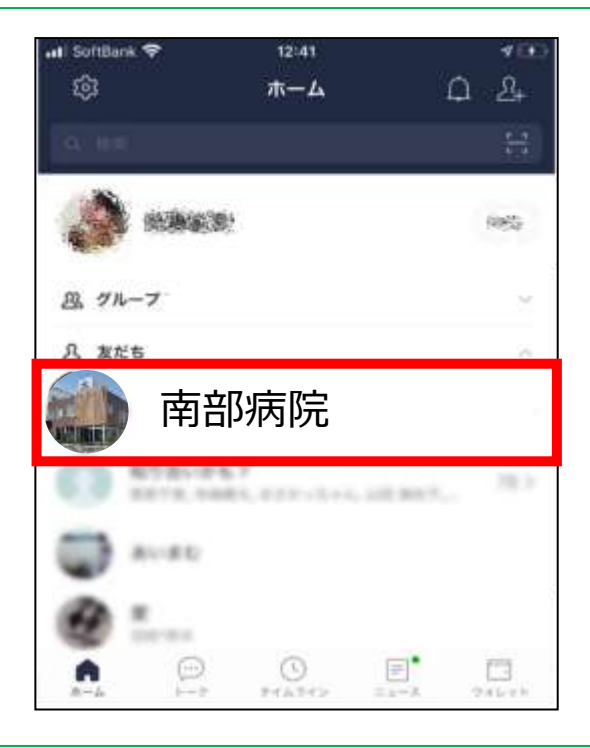

⑩メッセージボックスを押す。

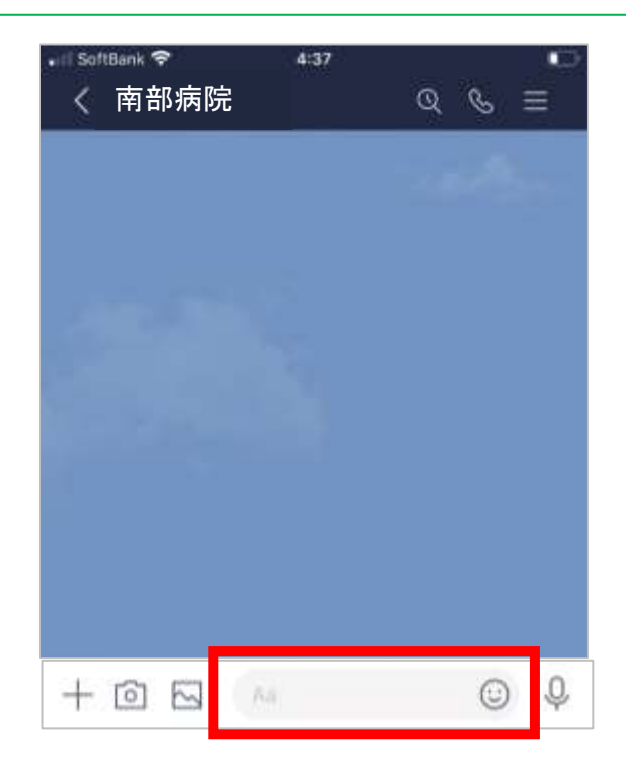

#### 病院を友達登録する(4/4)

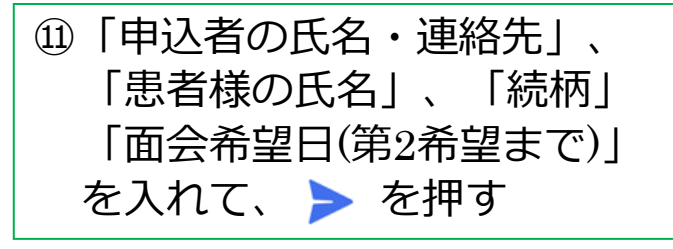

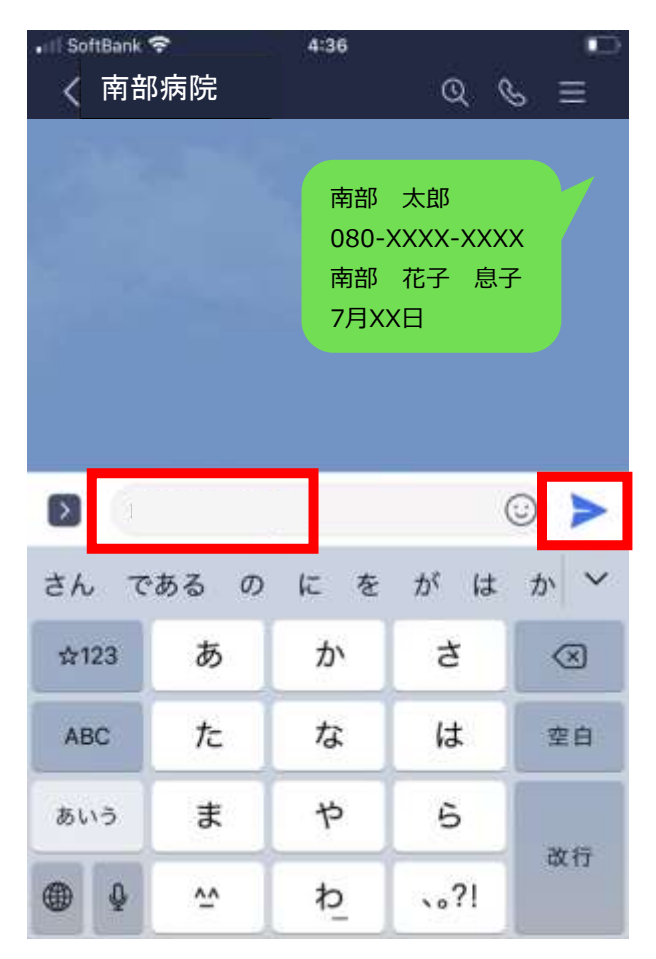

# ⑩内容を確認次第、決定した面 会日時等担当者よりご連絡し ます。